## Passo a passo: Rematrícula

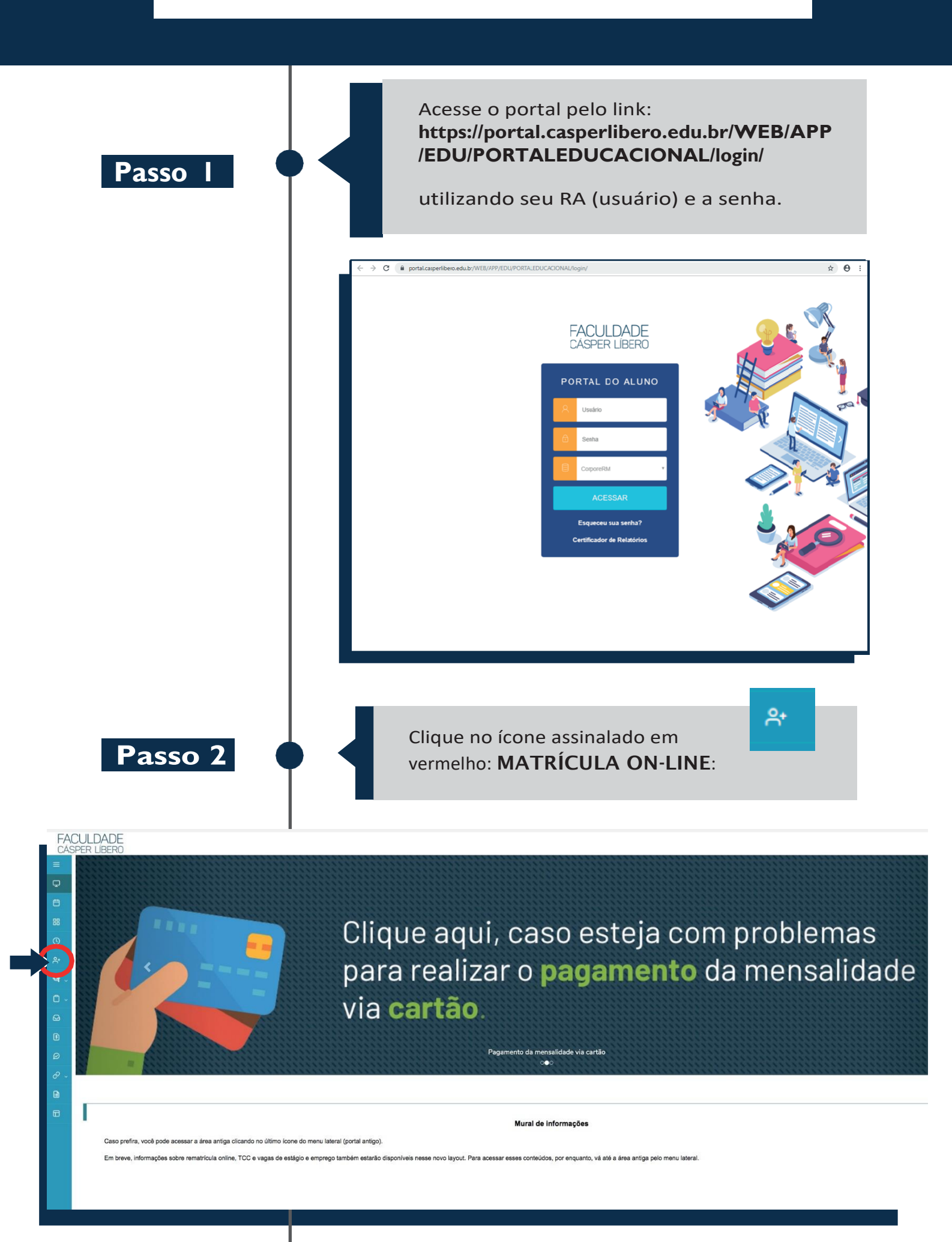

Passo 3

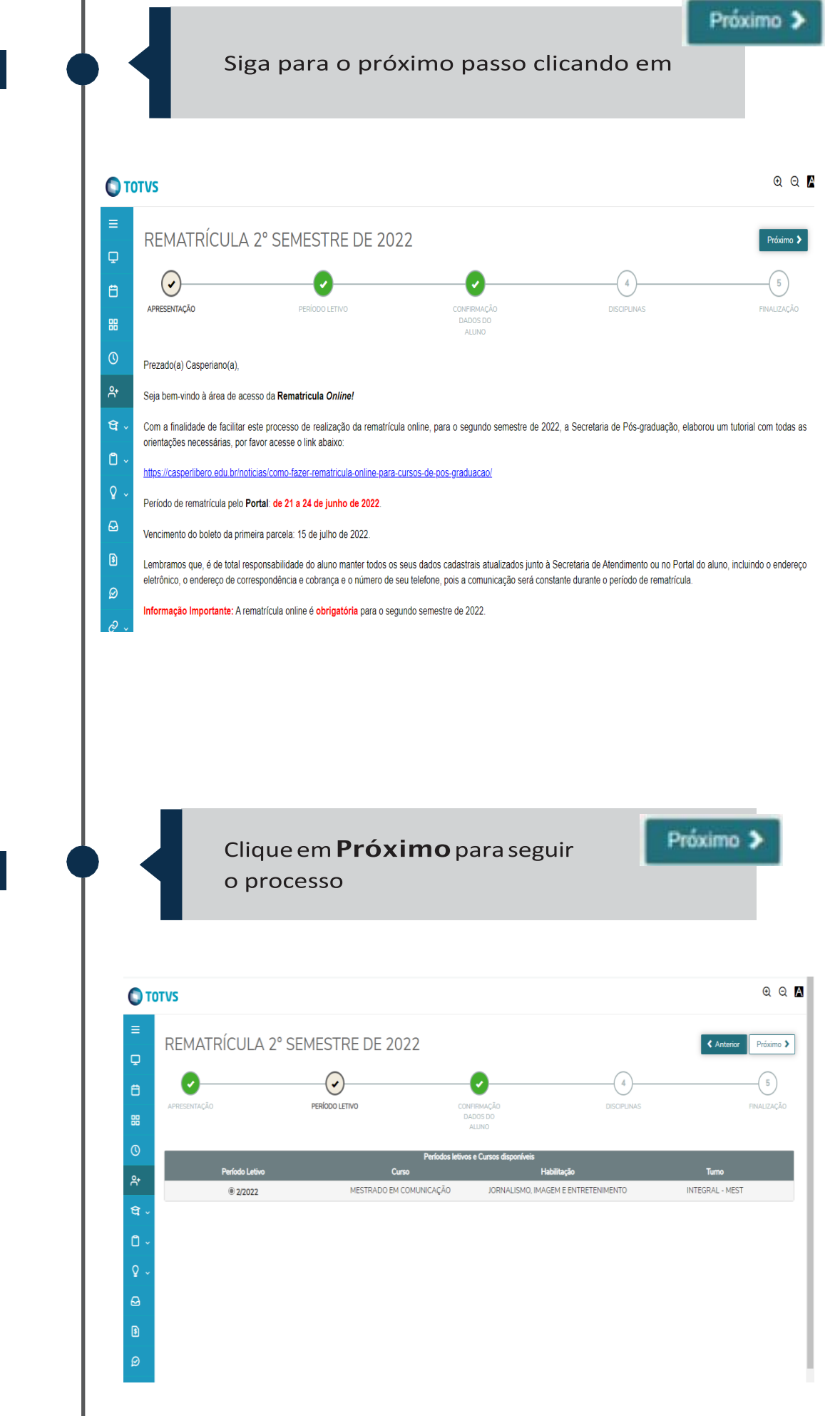

Passo 4

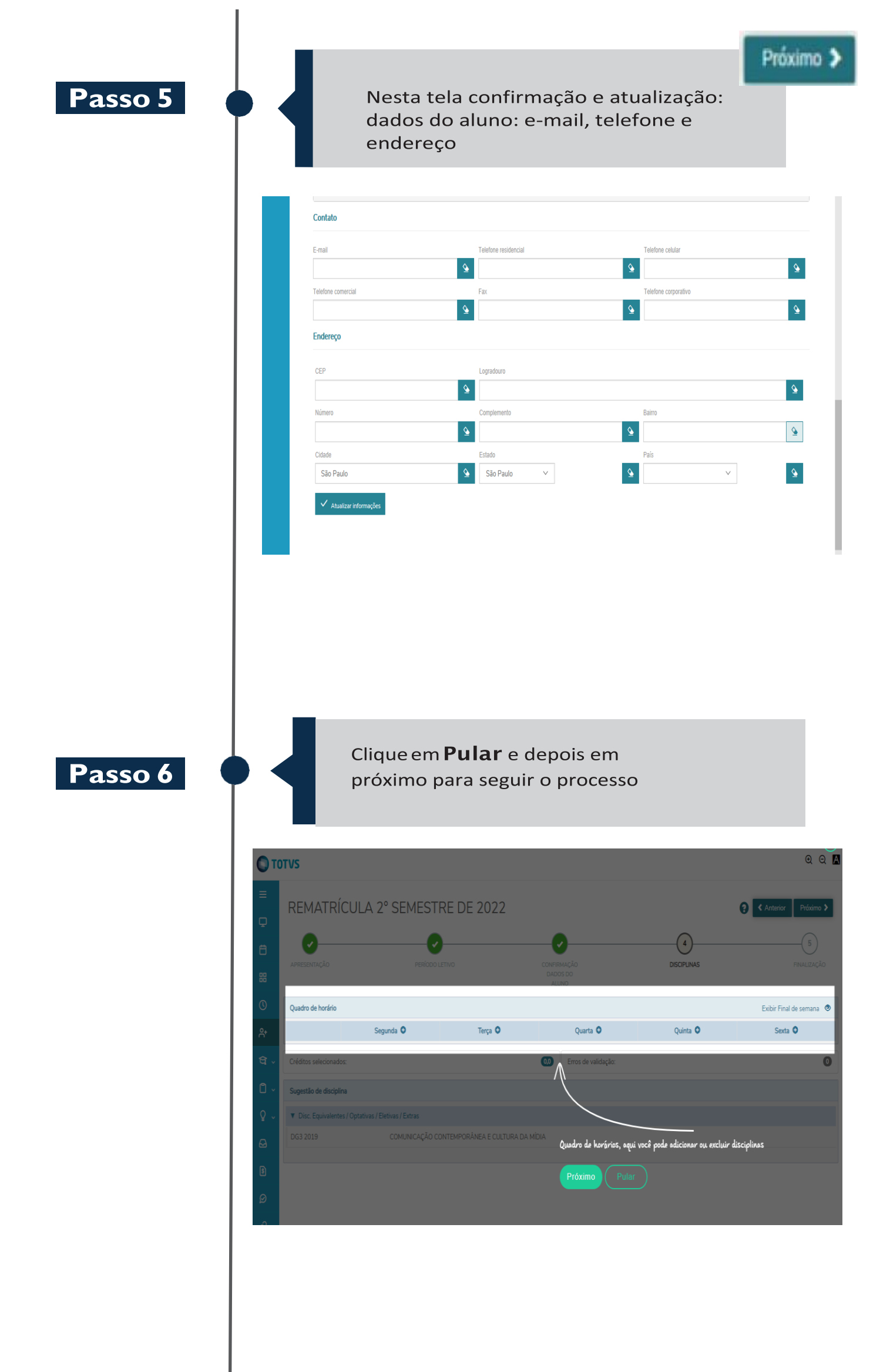

Passo 7

Nesta tela, leia o termo de anuência, descendo a barra de rolagem até o final, clique em 🛛 🖬 e aceito os termos do contrato e depois em Assinar contrato

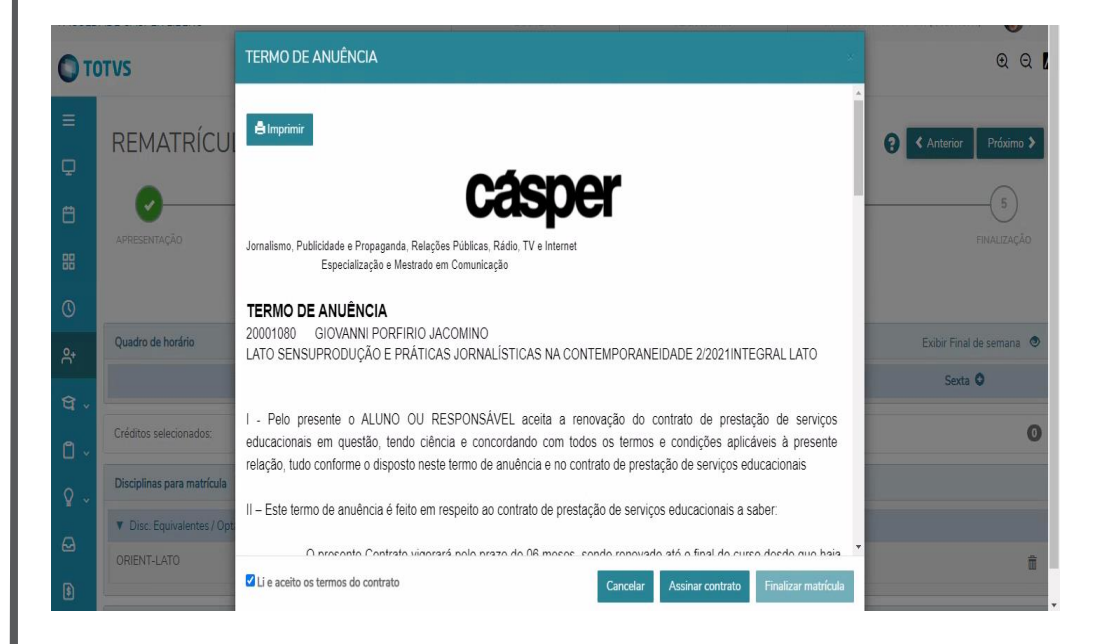

Passo 8

Você vai receber no e-mail cadastrado, um **código/token** para assinatura do termo de anuência. Copie e cole o código recebido no campo indicado, clique **OK** 

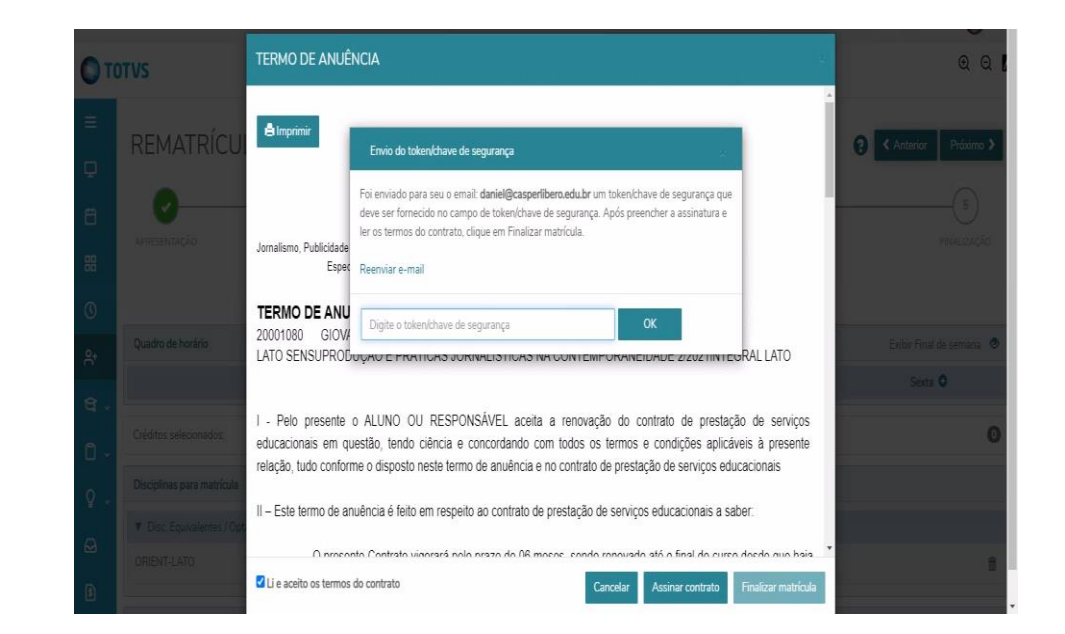

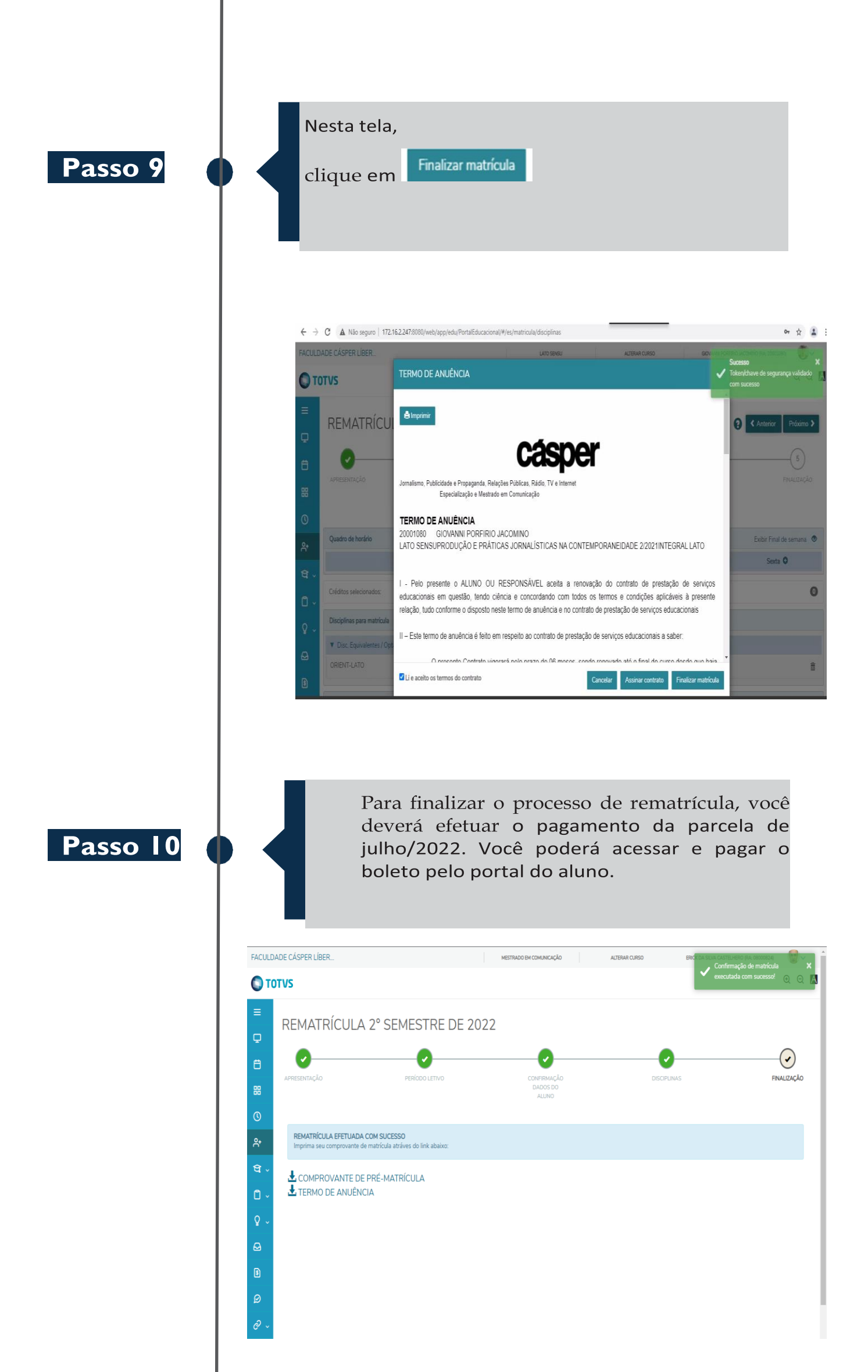